Lab Order User Guide:

To send electronic lab orders go to <u>www.healthlink.ie</u> and select Sign In, enter your log in details and log in. Once logged in select the Lab Order Tab across the top

| View Unprocessed Messages | Search | Lab Order |
|---------------------------|--------|-----------|

## Then Search for the patient you want to order tests for

### Welcome Doctor Test

| Note: Please fill in at least one fie | eld below to create a valid search. |
|---------------------------------------|-------------------------------------|
| Patient Family Name:                  | test                                |
| Patient First Name:                   |                                     |
| Patient Date of Birth:                |                                     |
| Mother's Maiden Name:                 |                                     |
| Eir Code:                             |                                     |
| Search Reset                          |                                     |

### If the correct patient is not returned in the search select: Click to create new patient

| Family Nan | ie First Name | Mothers Maiden Name | DOB                       | <u>Gender</u> | Street Address | Address Line 2 |     | Hosp. Name      | Hosp. MRN |
|------------|---------------|---------------------|---------------------------|---------------|----------------|----------------|-----|-----------------|-----------|
| TEST       | MISYS         | NOPORSTUVWX         | 26/04/1967<br>Y Z I Reset | F             | TEST           | TEST           | St. | James's Hospita | UNKNOWN   |
| Count:     |               | ueradererno.        |                           |               |                |                |     |                 |           |

#### Check the patient information and enter any clinical details and click Next

| Please note: You may not be allowed to input certain c | naracters to patient demographics fields. This restr | iction is in place due to nospital systems technical limitations. |           |                 |
|--------------------------------------------------------|------------------------------------------------------|-------------------------------------------------------------------|-----------|-----------------|
| General Practitioner Emergency Phone:*                 | 999999                                               |                                                                   |           |                 |
| Family Name:"                                          | TEST                                                 | Street Address:*                                                  | TEST      |                 |
| First Name:*                                           | MISYS                                                | Address Line 2:*                                                  | TEST      |                 |
| Title:                                                 | ~                                                    | Address Line 3:                                                   |           |                 |
| Date of Birth:*                                        | 26/04/1967                                           | Address Line 4:                                                   |           |                 |
| Gender:*                                               | Female ~                                             | Eir Code:                                                         |           |                 |
| Pregnancy Status:*                                     | Unknown ~                                            |                                                                   |           |                 |
| Email:                                                 |                                                      | Phone:                                                            | 019999999 |                 |
|                                                        |                                                      | Mobile:                                                           |           |                 |
| Clinical Details (Including relevant medication):*     |                                                      |                                                                   |           |                 |
|                                                        |                                                      |                                                                   |           |                 |
|                                                        |                                                      |                                                                   |           | << Back Next >> |

You are then brought to the electronic form – Select the Specimen Type and then the tests you are ordering

| Welcome Doctor Test                 |                           |
|-------------------------------------|---------------------------|
| Patient Demographics +              |                           |
| Current Order +                     |                           |
| Specimen Type:*                     |                           |
| Blood Clotted Description           | OBlood Fluoride Oxalate   |
| Date Specimen Collected:*           | 10/03/2021 DD/MM/YY       |
| Biochemistry                        |                           |
| Thyroid Function Test (Free T4/TSH) | Lipid Profile (min 12 hou |
| ☑ Renal                             | C Reactive Protein        |
| ☑ Liver Profile                     | Urate                     |
| ☑ Bone Profile                      | Amylase                   |
| Cortisol (Time must be stated)      | Magnesium                 |
| HCG                                 | Creatine Kinase           |
| LH/FSH                              | Iron Studies              |
| □ OEST                              | Digoxin                   |
| Progesterone                        | Carbamazapine             |
| Prolactin                           | Phenobarbitone            |
| SHBG                                | Phenytoin                 |
| Testosterone                        | Theophylline              |
| PSA (Supply clinical details)       | □ Valproate               |
| Androsteinedione                    | Lactate Dehydrogenase     |
| Lithium                             |                           |
| CA 125                              |                           |
|                                     |                           |

# When all tests are selected click 'Review' on the bottom right of the screen

| Review |
|--------|
|        |

You are then brought to a screen where you can review all tests and if all information is correct select Commit Order

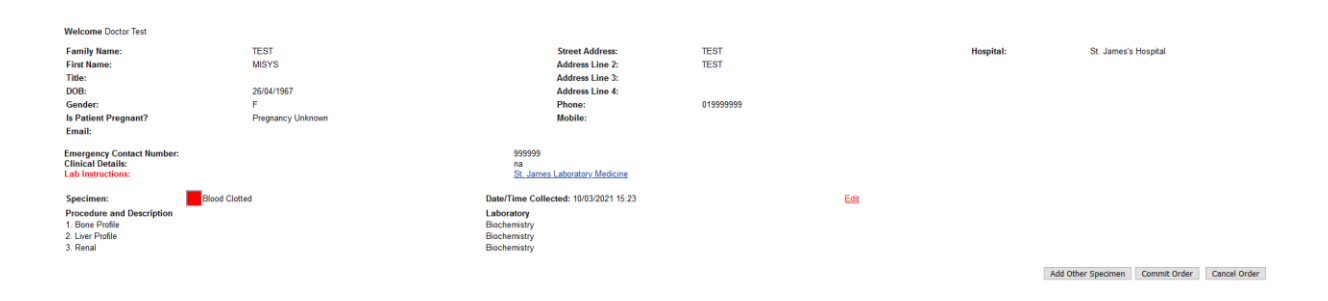

You will then be prompted to print a page with a barcode and this page is placed in the bag with the blood specimen.